## 宇勗數位公播平台 - 操作手冊-

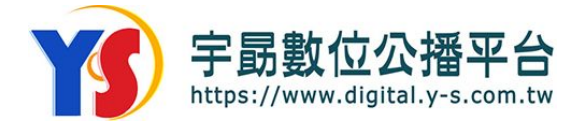

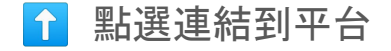

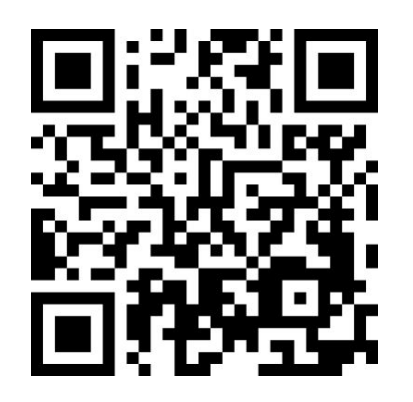

宇勗數位公播平台

V1.0

➡➡掃描QR Code 進入平台首頁

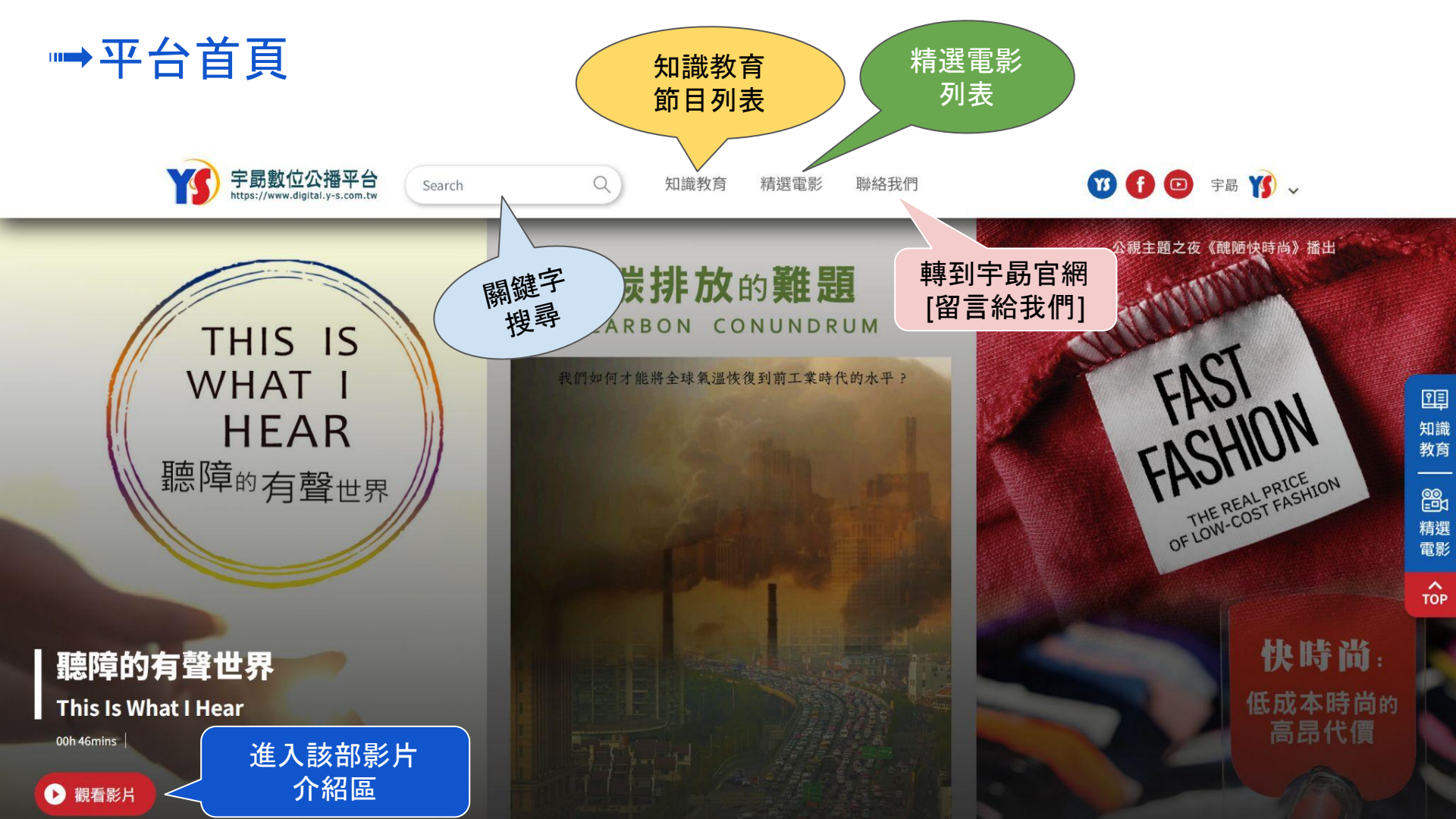

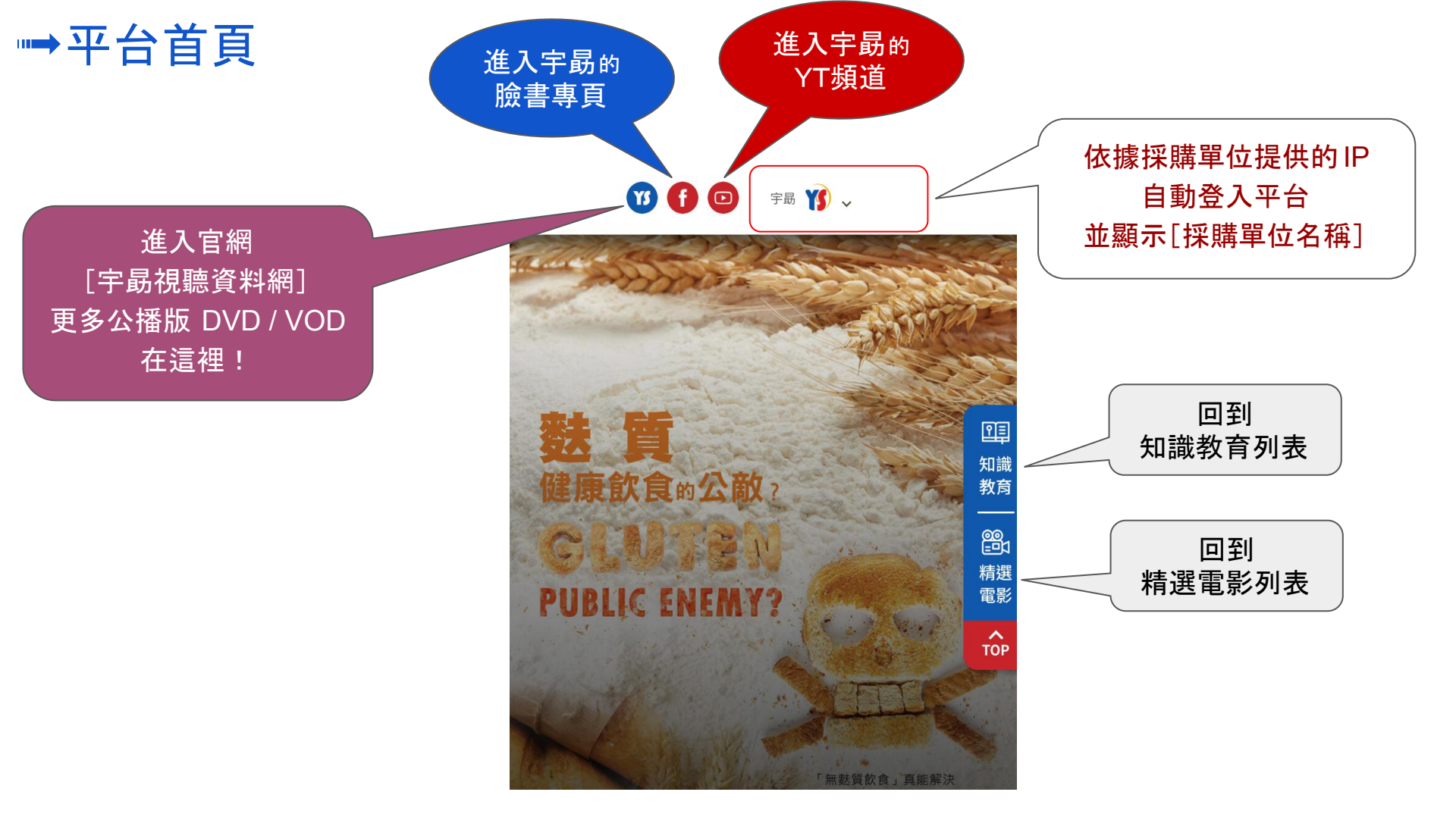

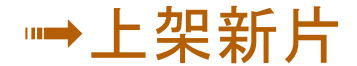

依上架時間順序

列出六部最新上架影片

| 上架新片

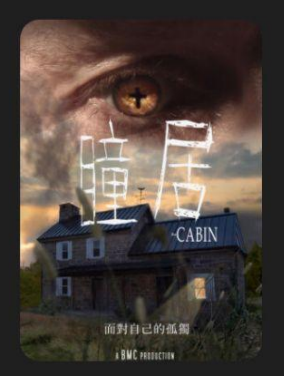

**瞳居** 生命教育 科幻驚悚

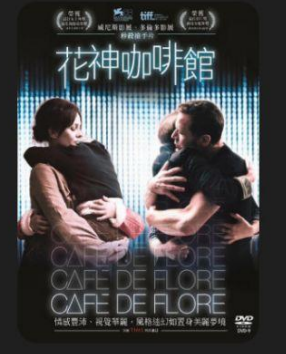

**花神咖啡館** 影展金獎 生命教育 科幻驚悚

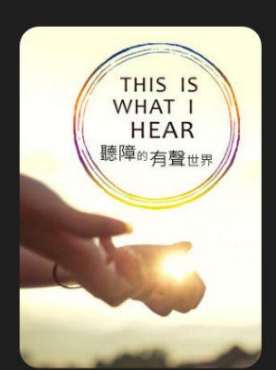

聽障的有聲世界 醫護樂齡 SDGs目標

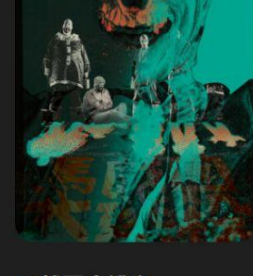

馬戲團大逃殺 影展金獎 科幻驚悚

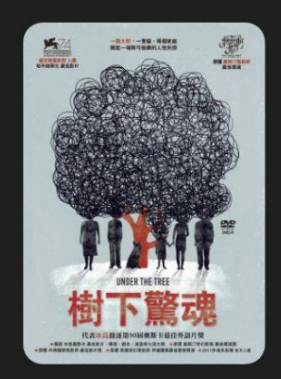

**樹下驚魂** 影展金獎 生命教育

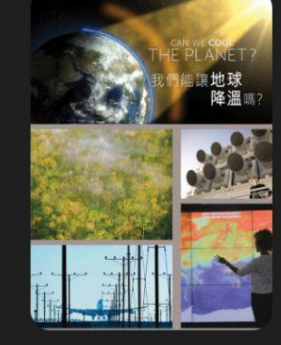

更多上架新片 🕂

點入可以看到

所選片單的全部節目列表

我們能讓地球降溫嗎? 生態資源 SDGs目標

## ➡節目類別:知識教育&精選電影

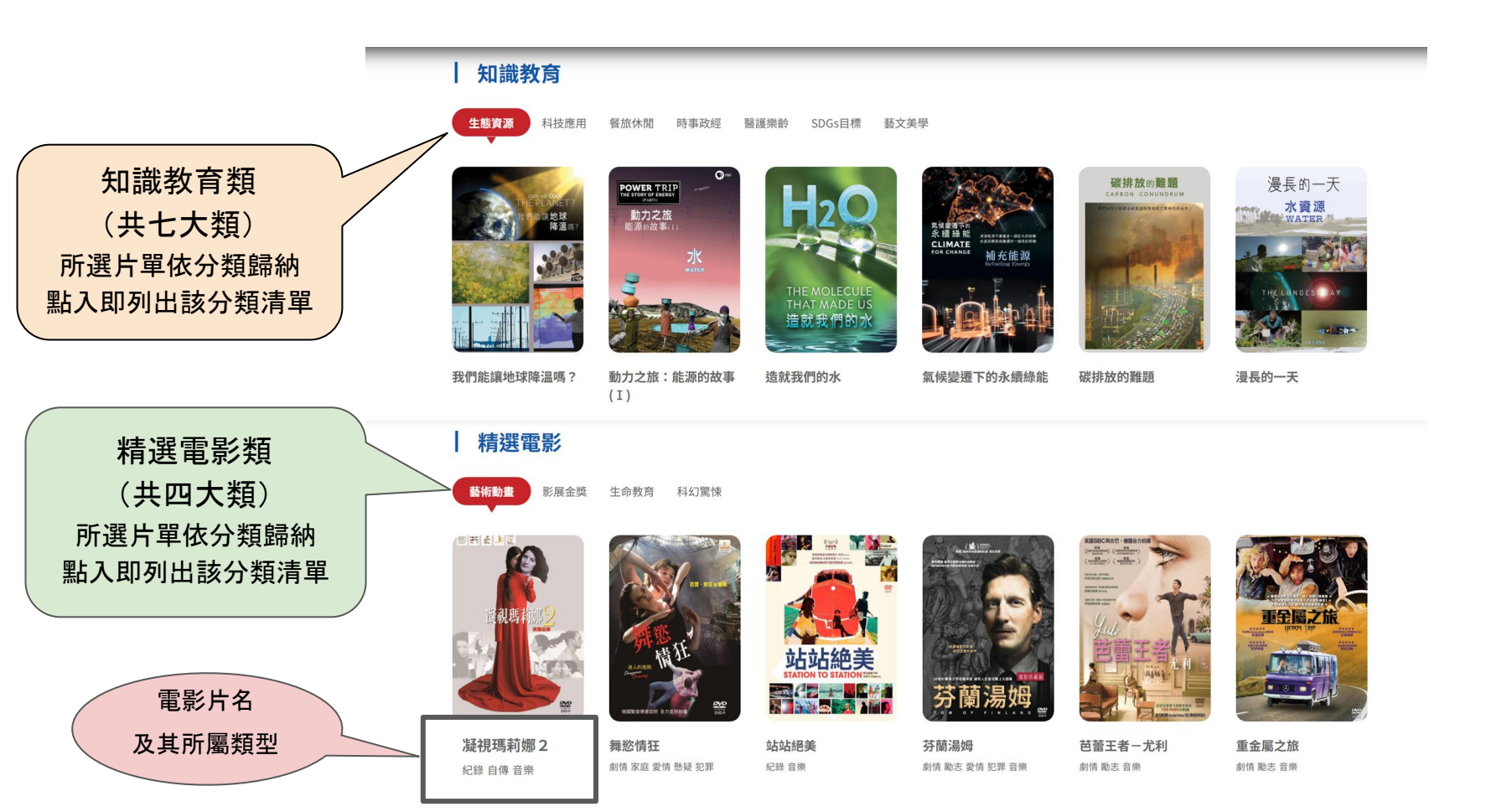

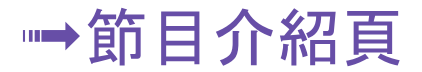

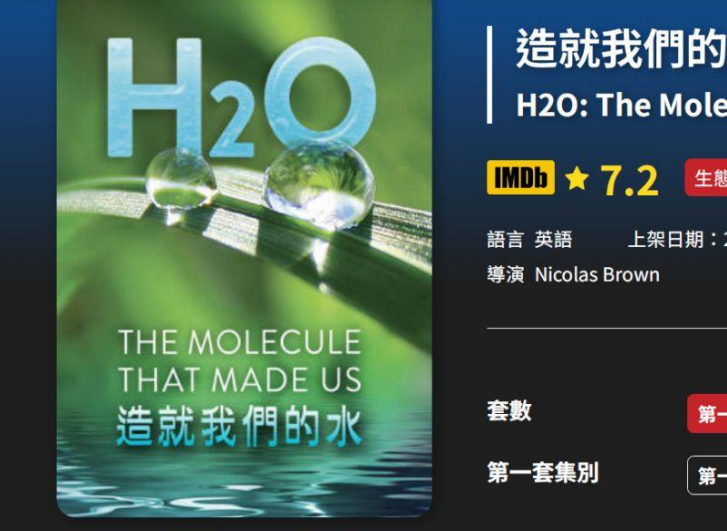

本套節目簡

介

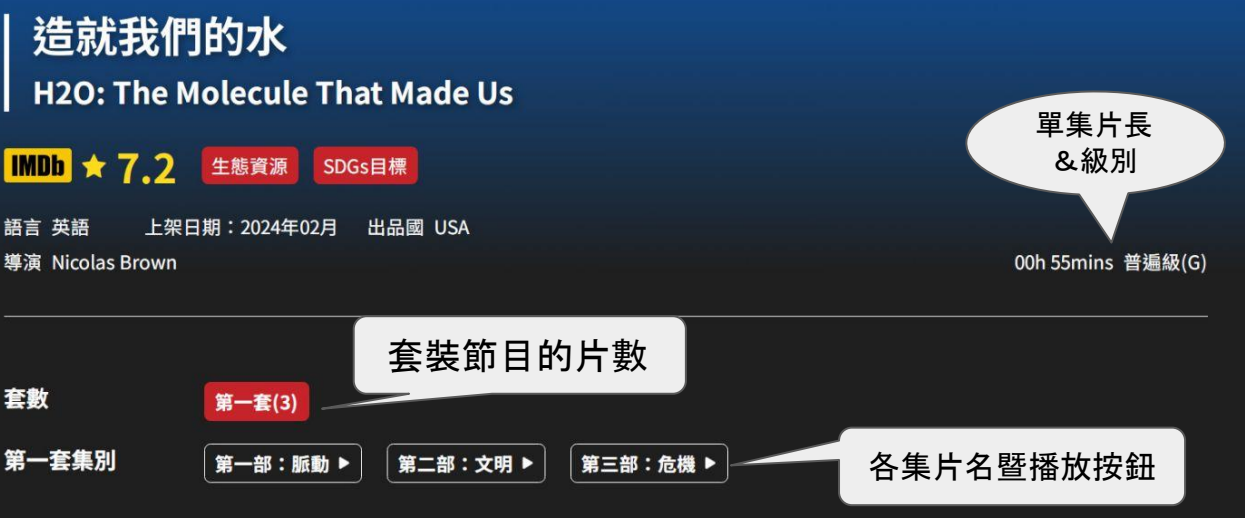

第一套簡介 從地質學、太空科學和生物學的角度,探討水對我們的生存有多重要以及我們面臨水危機的挑戰!

1) 第一部:脈動 PULSE

|冥古代;冥古宙 hadean | 萬(用)溶劑 | 再水化 rehydrates | 地下水位 water table |

\_ | 生物學記錄 | 定植 colonize | 空穴現象(效應) Cavitation | 凝結核 condensation nuclei |

水與生命之間有著密不可分的聯繫。但世界在變化,也牽動著兩者之間的異動。瞭解水的脈動與地球生 命的重要連結。

一部縮時攝影、十年的研究,揭露了幾滴雨水便能讓世界沙漠開花的事實。跟著水分子在亞馬遜樹林裡

## ➡影片播放區: 視窗功能鍵說明

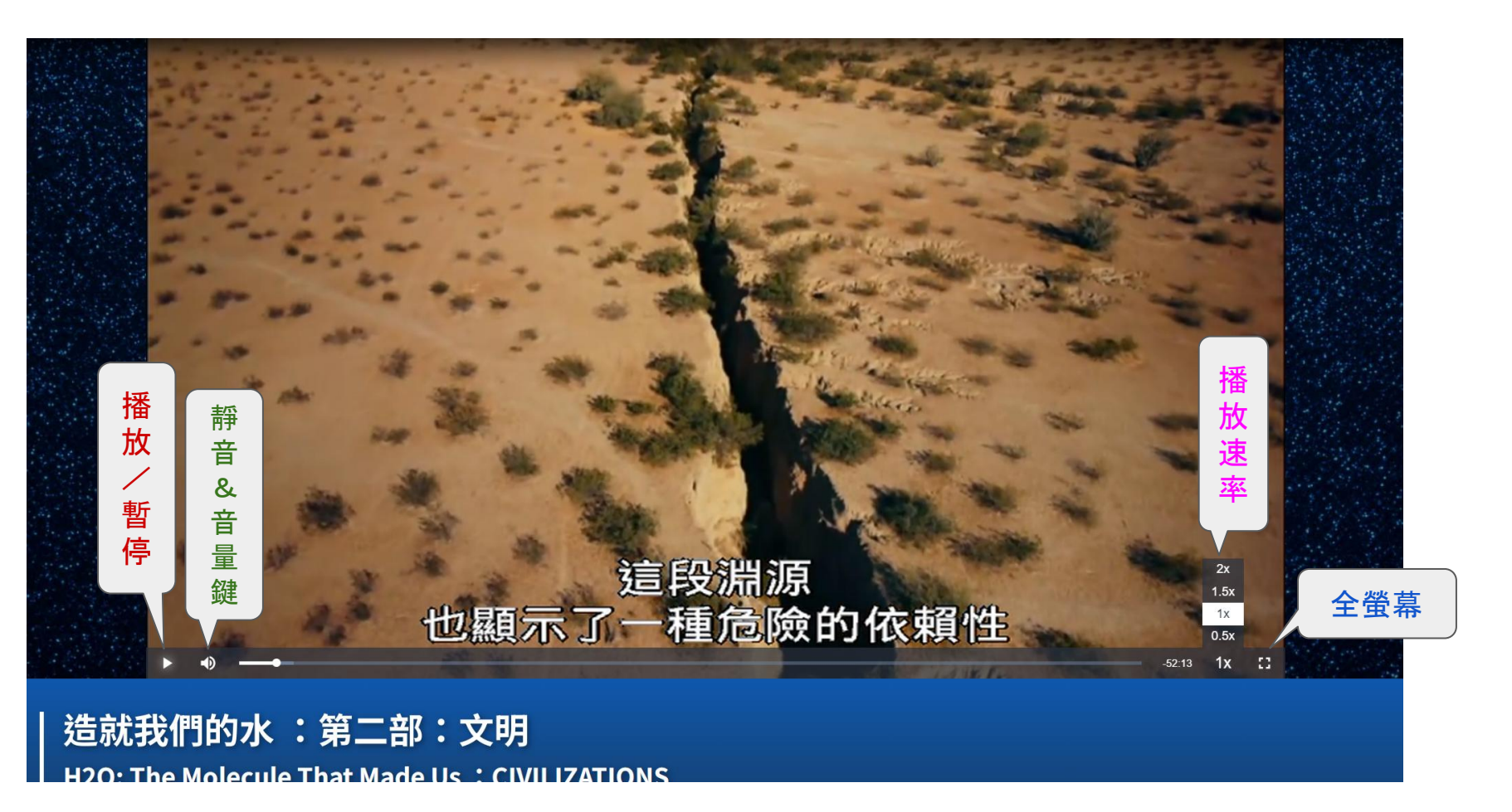

## ➡影片播放區:影片章節顯示

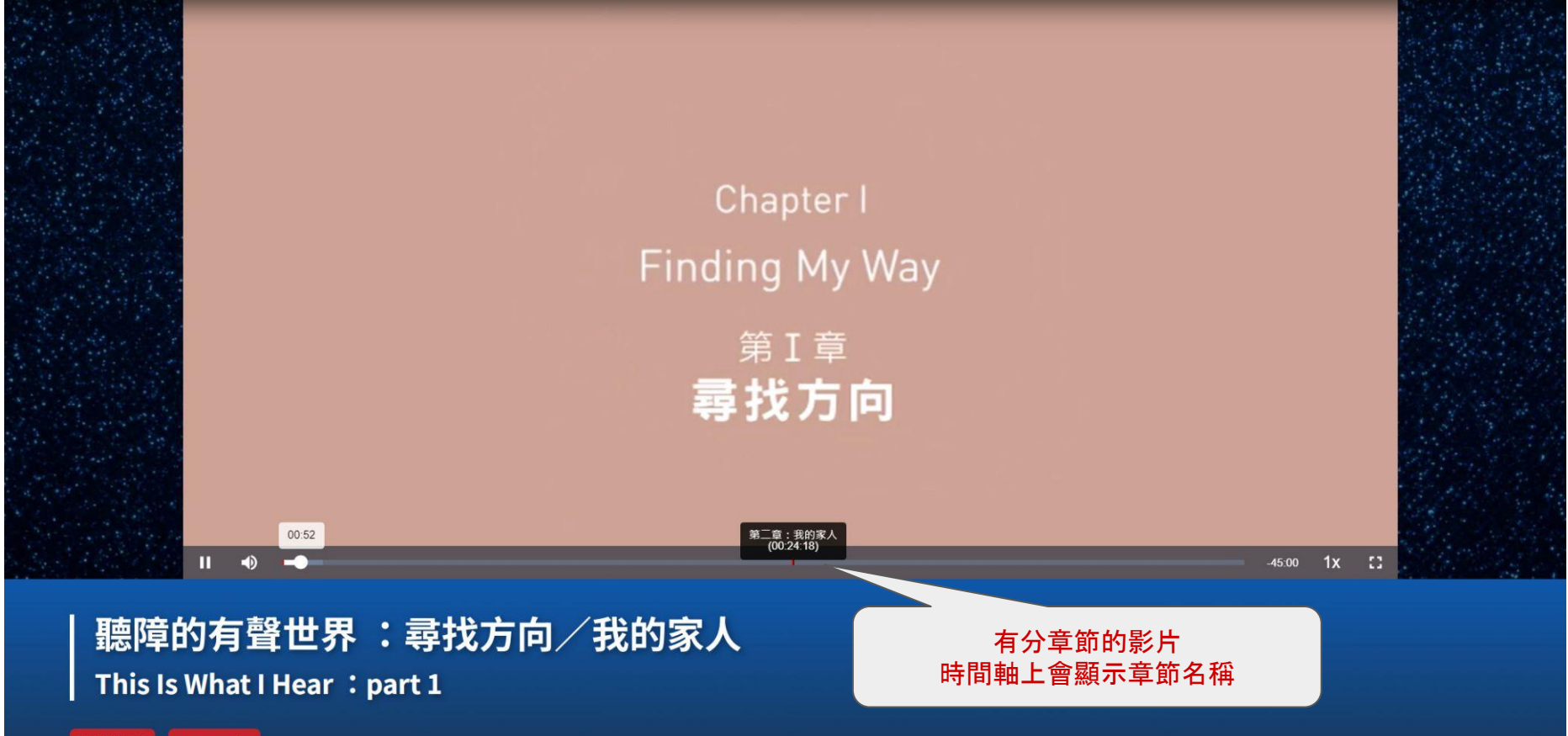

路護樂齡 SDGs目標